## **PRelativity**

## Relativity Connect Quick Reference Guide – RelativityOne primary contact

## **Enabling Relativity Connect**

Your organization's primary RelativityOne contact, navigate to the Community site. In the Community site, navigate to RelativityOne Connect Request Form.

- 1. In the top navigation menu, click Support.
- 2. On the Support page, click the **Submit or resume** button under RelativityOne Requests. NOTE: If you don't see the RelativityOne Requests section, you are not the RelativityOne Primary Contact. Please make sure you are logged in as the primary contact to move forward in requesting a form.
- 3. In the RelativityOne Request page, click the **Choose Request Type** drop-down menu.
- 4. Select RelativityOne Connect.
- 5. Click Next.

This opens the RelativityOne Connect Request Form.

| RelativityOne Connect R                                                         | equest Form                                         |
|---------------------------------------------------------------------------------|-----------------------------------------------------|
| RelativityOne Connect enables enterprises, law firms, and se                    | ervice providers to securely connect their          |
| RelativityOne instances and collaborate across organization                     | al boundaries. The new capability                   |
| acilitates seamless data sharing across all workspaces that                     | users have been granted access                      |
| acilitating increased productivity and security.                                |                                                     |
| To request a secure connection, please submit the form belo                     | ow.                                                 |
| Name:                                                                           |                                                     |
| Email:                                                                          |                                                     |
| * INSTANCE NAME OF YOUR RELATIVITYONE TENANT                                    |                                                     |
| (To find an instance name, click About Relativity in the user flyout menu and i | I will be below the RelativityOne version number in |
| Ine format RT - [Name] - [Number]]                                              |                                                     |
| * INSTANCE NAME OF THE RELATIVITYONE YOU WANT TO CONNECT                        | TO (See value of Instance Instance Setting)         |
| (To find an instance name, click About Relativity in the user thout menu and i  | I will be below the RelativityOne version number in |
| the format RT - [Name] - [Number])                                              |                                                     |
|                                                                                 |                                                     |
|                                                                                 |                                                     |

In the request form, confirm that the name and the email address match your information. Then fill out the form by entering:

- Instance Name of your RelativityOne tenant the name of your organization's instance.
- Instance Name of the RelativityOne tenant you want to connect to the name of the instance name that you want organization's instance to connect to.

Once entered, click Next. Confirm the request was submitted and click Finish.

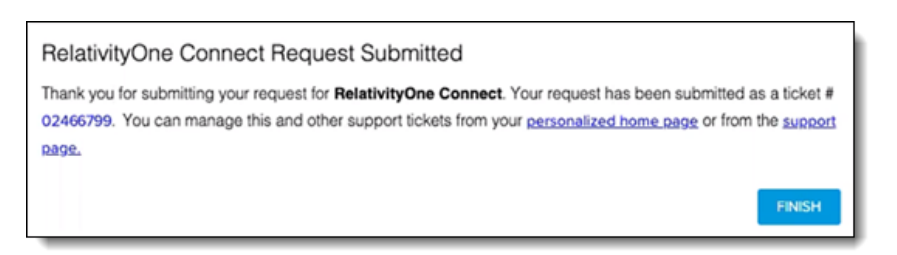

Once submitted, Relativity can confirm the RelativityOne primary contacts email addresses and instance names. Once confirmed, a new authentication provider option is available when updating a user's login method.

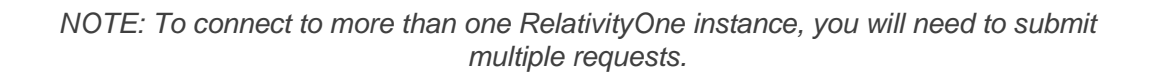

## **Finding instance names**

Find the instance names in the User options drop-down menu. Copy the instance name from your instance and retrieve the other instance name.

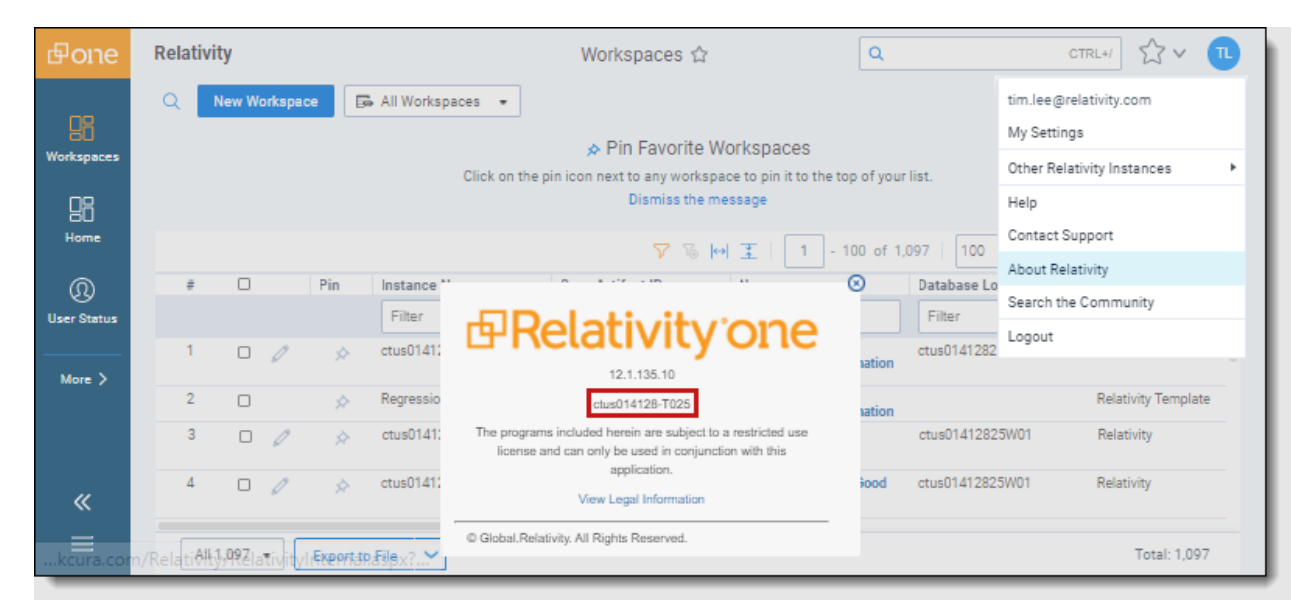